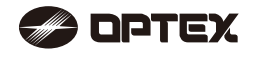

### No. 59-2475-3 **INSTRUCCIONES DE INSTALACIÓN**

**REDSCAN** mini Detector de escaneo láser Modelo para interiores/exteriores RI S-2020S RLS-2020I Solo para interiores

### CARACTERÍSTICAS

- 20 x 20 m (65 x 65 pies), área de detección de 95 grados
- · Área de detección vertical y horizontal

RLS-20205

- Estructura de carcasa de ajuste multiangular (M.A.S.S., por sus siglas en inglés) Función de aiuste de área automática
- · Ajuste de área avanzado
- 4 áreas de detección ajustables sobre conexión IP
- · Se pueden asignar un total de 3 salidas para conexión analógica
- · Anti-enmascaramiento, anti-rotación, Suciedad, problemas con el dispositivo, salida anti-sabotaje (seleccionable)
- · Carcasa pintable
- · Soporta múltiples protocolos de red.
- RLS-2020S
- · Uso en interiores y exteriores
- · Modo de alta resolución para interiores
- · Modo throw-in para interiores
- · Selección de área
- · Circuito de descalificación ambiental (DQ, por su siglas en inglés)

### **CONTENIDO**

| 1 INTRODUCCIÓN                                            |        |
|-----------------------------------------------------------|--------|
| 1-1 PREPARACIÓN                                           | 1      |
| 1-2 PRECAUCIONES                                          | 1      |
| 1-3 IDENTIFICACIÓN DE PARTES                              | 2      |
| 1-4 ÁREA DE DETECCIÓN                                     | 2      |
| 1-5 DIAGRAMA DE FLUJO DEL TRABAJO DE INSTALACIÓN          | 2      |
| 2 TIPO DE MONTAJE Y OPCIONES DE ENSAMBLAJE                |        |
| 2-1 TIPO DE MONTAJE                                       | 3      |
| 2-2 DESMONTAJE                                            | 4      |
| 2-3 OPCIONES DE ENSAMBLAJE                                | 4      |
| 3 ANTES DE LA INSTALACIÓN                                 |        |
| 3-1 RETIRAR LA CUBIERTA FRONTAL                           | 6      |
| 3-2 MONTAR LA CUBIERTA FRONTAL                            | 6      |
| 3-3 RETIRAR LA VENTANA LASER                              | 6      |
| 3-4 MONTAR LA VENTANA LASER                               | 6      |
| 3-5 ENTRADA DE CABLES                                     | 6      |
| 3-6 INSTALACION DEL CABLE DE RED                          | 7      |
| 4 INSTALACION Y AJUSTE DEL ANGULO                         |        |
| 4-1 MONTAJE EN PARED O TECHO                              | 7      |
| 4-2 AJUSTE DEL ANGULO                                     | 7      |
| 4-3 CONFIRMACION DEL AREA LASER                           | /      |
| 5 DISPOSICION DE PARTES DENTRO Y SUS FUNCIONES            | ~      |
|                                                           | 8      |
| 5-2 SALIDA DE SENAL PROGRAMABLE                           | 8      |
| 5-3 ENTRADA DE SENAL PROGRAMABLE (RLS-20205 UNICAMENTE)   | 8      |
|                                                           | 0      |
|                                                           | 0      |
|                                                           | 0      |
| 5.8 INICIALIZACIÓN CON VALORES DE EÁRDICA PREDETERMINADOS | 0<br>0 |
|                                                           | 0<br>0 |
|                                                           | 0      |
| 6-1 ASPECTOS GENERALES                                    | a      |
| 6-2 CONFIGURACIÓN DE DETECCIÓN                            | 3<br>Q |
| 6-3 CONFIGURACIÓN DE RED                                  | 10     |
| 6-4 OPCIONES DE RED                                       | 10     |
| 6-5 AUTENTICACIÓN                                         | 10     |
| 6-6 MANTENIMIENTO                                         | 11     |
| 6-7 CÓDIGO DE EVENTO REDWALL                              | 11     |
|                                                           |        |
| 7-1 DIMENSIONES                                           | 11     |
| 8 ESPECIFICACIONES                                        |        |
| 8-1 ESPECIFICACIONES                                      | 11     |
| 8-2 OPCIONES                                              | 12     |
| 9 ANEXO                                                   |        |
| 9-1 REPINTADO                                             | 12     |
| 1 INTRODUCCIÓN                                            |        |
|                                                           |        |

### PREPARACIÓN

 Lea estas instrucciones atentamente antes de proceder a la instalación. · Estas instrucciones utilizan estas indicaciones de advertencia para proporcionar información relacionada con el uso correcto del producto para evitar daños físicos y materiales. A continuación se describen las indicaciones de advertencia Asegúrese de tomar estas precauciones antes de leer el resto de las instrucciones.

| Aviso                                                                                                    | Aviso El incumplimiento de las instrucciones provistas en este folleto y<br>la manipulación inadecuada de los productos puede causar la<br>muerte o lesiones graves.               |            |  |  |  |
|----------------------------------------------------------------------------------------------------|----------------------------------------------------------------------------------------------------|------------|--|--|--|
| Precaución El incumplimiento de las instrucciones provistas en este folleto y<br>la manipulación inadecuada de los productos puede causar<br>lesiones y/o daños en los equipos. |                                                                                                    |            |  |  |  |
| Este símbolo<br>La acción es<br>alrededor de<br>Este símbolo                                                                                                    | indica prohibición.<br>pecífica prohibida puede incluirse dentro de la misma figu<br>ella.<br>requiere una acción o brinda una indicación.                                         | ira o      |  |  |  |
| _a marca de verific                                                                                                    |                                                                                                    |            |  |  |  |
| Esta producto po                                                                                                    |                                                                                                    |            |  |  |  |
| la directiva de ma<br>No lo utilice como                                                                                                    | aquinaria.<br>o protección de la maquinaria.                                                                                                    | $\bigcirc$ |  |  |  |
| No toque la base<br>producto con las<br>la lluvia, etc.). Pu                                                                                                    | de la unidad ni los terminales de alimentación del<br>manos húmedas (no toque el producto si se moja con<br>ede causar descargas eléctricas.                                       | 0          |  |  |  |
| Nunca intente de<br>o dañar los dispo                                                                                                    | smontar o reparar el producto. Puede causar incendios sitivos.                                                                                                    | $\bigcirc$ |  |  |  |
| No exceda el cálo<br>para cualquiera d<br>daños en los disp                                                                                                    | culo de la tensión o la corriente nominal especificada<br>le los terminales, al hacerlo puede causar incendios o<br>positivos.                                                     | $\bigcirc$ |  |  |  |
| Asegúrese de qu<br>cableado.                                                                                                    | e el dispositivo esté apagado antes de realizar el                                                                                                    | 0          |  |  |  |
| Confirme el tipo o<br>realice correctam                                                                                                    | de cada terminal para asegurar que el cableado se<br>iente.                                                                                                    | 0          |  |  |  |
| Cuando utilice un regulador de conmutación comercial, asegúrese de conectar un PE (Terminal de tierra de protección).                                                           |                                                                                                    |            |  |  |  |
| Sostenga la unida<br>Tenga cuidado de<br>dejarlo caer sin q                                                                                                    | ad firmemente durante la instalación o el mantenimiento.<br>e no golpear el producto contra objetos cercanos ni<br>juerer.                                                         | 0          |  |  |  |
| Este producto no<br>No utilice este pro<br>el área de detecció                                                                                                    | puede detectar objetos en la zona muerta del escáner láser.<br>ducto para una aplicación donde no sea posible cubrir<br>ón requerida por la tarea.                                 | $\bigcirc$ |  |  |  |
| Tenga en cuenta<br>irregular o un erro<br>ambientales desf<br>electrónicos o vib                                                                                                | que el producto puede fallar, generando una salida<br>or de detección, si está expuesto a condiciones<br>avorables, tales como luz ambiente fuerte, ruidos<br>praciones mecánicas. | 0          |  |  |  |
|                                                                                                    | <b>▲ Precaución</b>                                                                                                    |            |  |  |  |
| El uso de controle<br>sean los especifio<br>peligrosa a la rad                                                                                                    | es o ajustes o el desarrollo de procedimientos que no<br>cados en este folleto pueden causar una exposición<br>liación.                                                            | 0          |  |  |  |
| Limpie y revise el<br>Si detecta algún                                                                                                    | producto periódicamente para garantizar un uso seguro.<br>problema, no intente utilizar el producto.                                                                               | 0          |  |  |  |
| Para deshacerse                                                                                                    | del producto, asegúrese de seguir las normas de                                                                                                    | 0          |  |  |  |

Este producto está diseñado para detectar intrusos y no para evitar robos, desastres o accidentes. El fabricante no se responsabiliza por los daños que puedan sufrir los bienes del usuarios debido a robos, desastres o accidentes.

### PRECAUCIONES

Instale el producto únicamente sobre una superficie sólida. No instale el producto en una superficie despareia

Evite el montaje cerca de ventilaciones o dispositivos que puedan causar altos niveles de humo o condensación

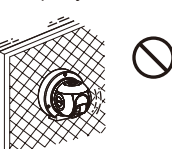

Instale el producto de manera que el área de detección no tenga interferencias de hierba alta o ramas de árboles que se agitan con el viento.

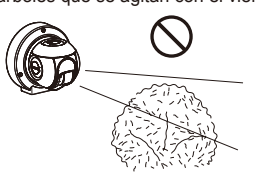

No instale ni deje el producto en un lugar que esté expuesto al calor, vibraciones o impactos

No utilice el producto en un ambiente donde hava presencia de vapores solventes o gases corrosivos.

No utilice este producto en ambientes donde pueda haber partículas de neblina de aceite que puedan contaminar la ventana del detector; esto puede causar errores de detección y una posible corrosión que puede generar fallos de producto.

No debe existir ningún tipo de obstrucción (p.ej. equipos de iluminación, detectores de incendios, cámaras, carteles, etc.) en el área del láser.

Después de la instalación, no se transportará/moverá ninguna obstrucción dentro del área de detección.

### Limpieza del producto

Limpie la ventana láser con un trapo húmedo. Si la ventana láser está manchada puede limitar el área de detección debido a la reducción de la sensibilidad del láser. Si la ventana está muy sucia, se pueden generar errores de detección.

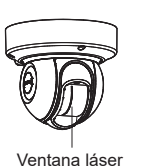

### Acerca de la seguridad del láser

Este producto entra en la categoría de productos Clase 1, según la Norma de Seguridad.

: Máx. 0,021 mW (AEL)

- Potencia promedio Longitud de onda Ancho de impulso Período de emisión Estándar
  - 905 nm 35 µs : IEC 60825-1

4 ns

La Clase 1 de la Norma de Seguridad de Láser significa que la seguridad de los productos láser que pertenecen a esta clase está garantizada bajo condiciones de funcionamiento normales (condiciones de funcionamiento razonablemente previsibles). El producto tiene una marca que indica que es un equipo láser. No se necesitan medidas de seguridad adicionales.

Cumple con 21 CFR 1040.10 y 1040.11 a excepción de las desviaciones de conformidad con el Aviso de Láser N.° 50, con fecha del 24 de junio de 2007.

Producto láser Clase 1

No exponga sus ojos directamente al rayo láser

### Declaración de CE

Advertencia: Este es un producto clase A. En un entorno doméstico, este producto puede causar interferencia de radio, en cuyo caso, se puede exigir al usuario que tome las medidas adecuadas. (EN 55032)

### **IDENTIFICACIÓN DE PARTES**

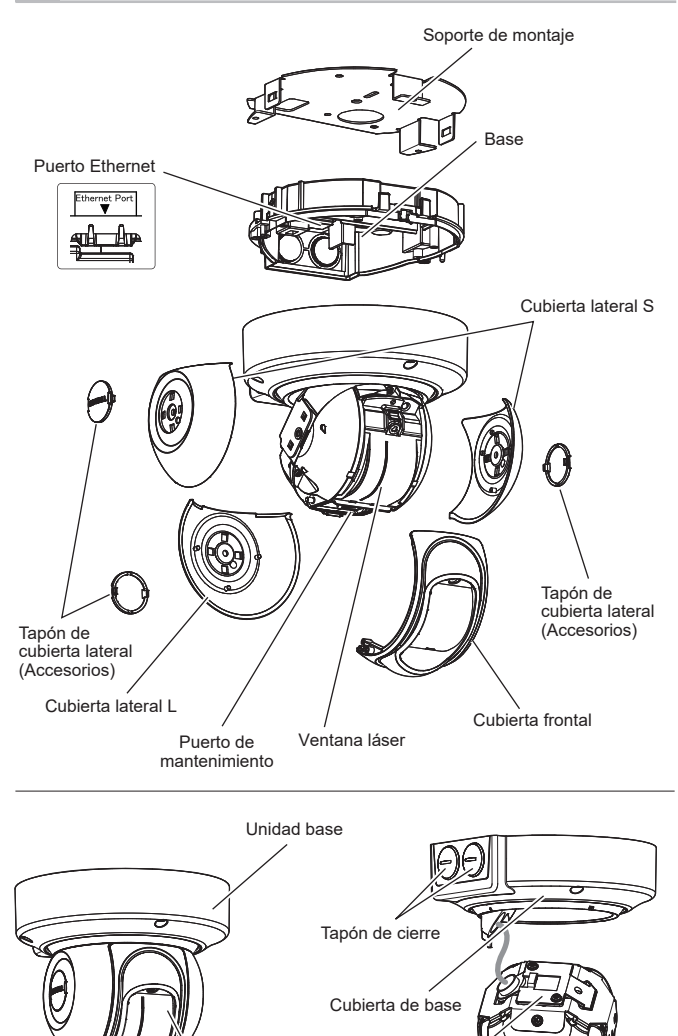

Cubierta de cableado

Unidad principal

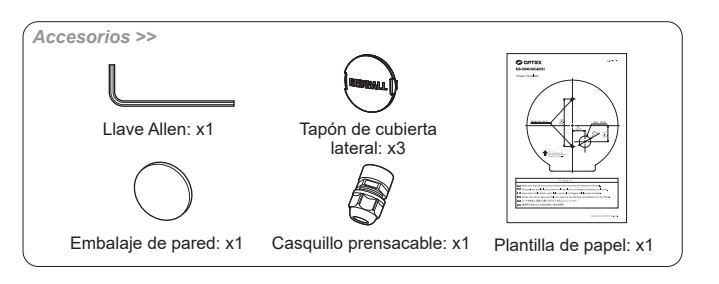

### ÁREA DE DETECCIÓN

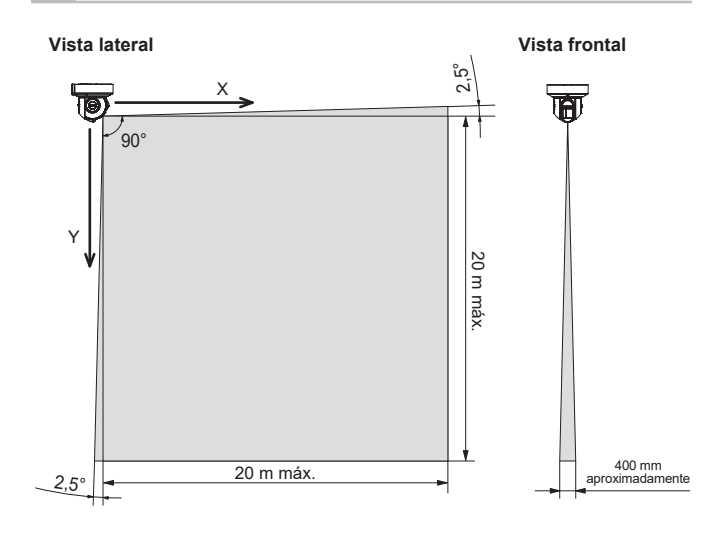

### DIAGRAMA DE FLUJO DEL TRABAJO DE INSTALACIÓN

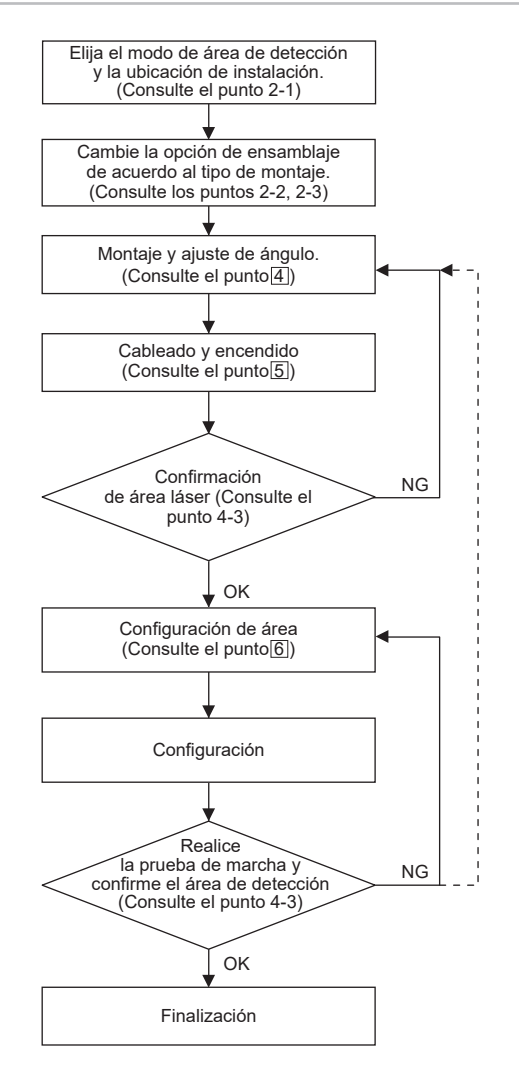

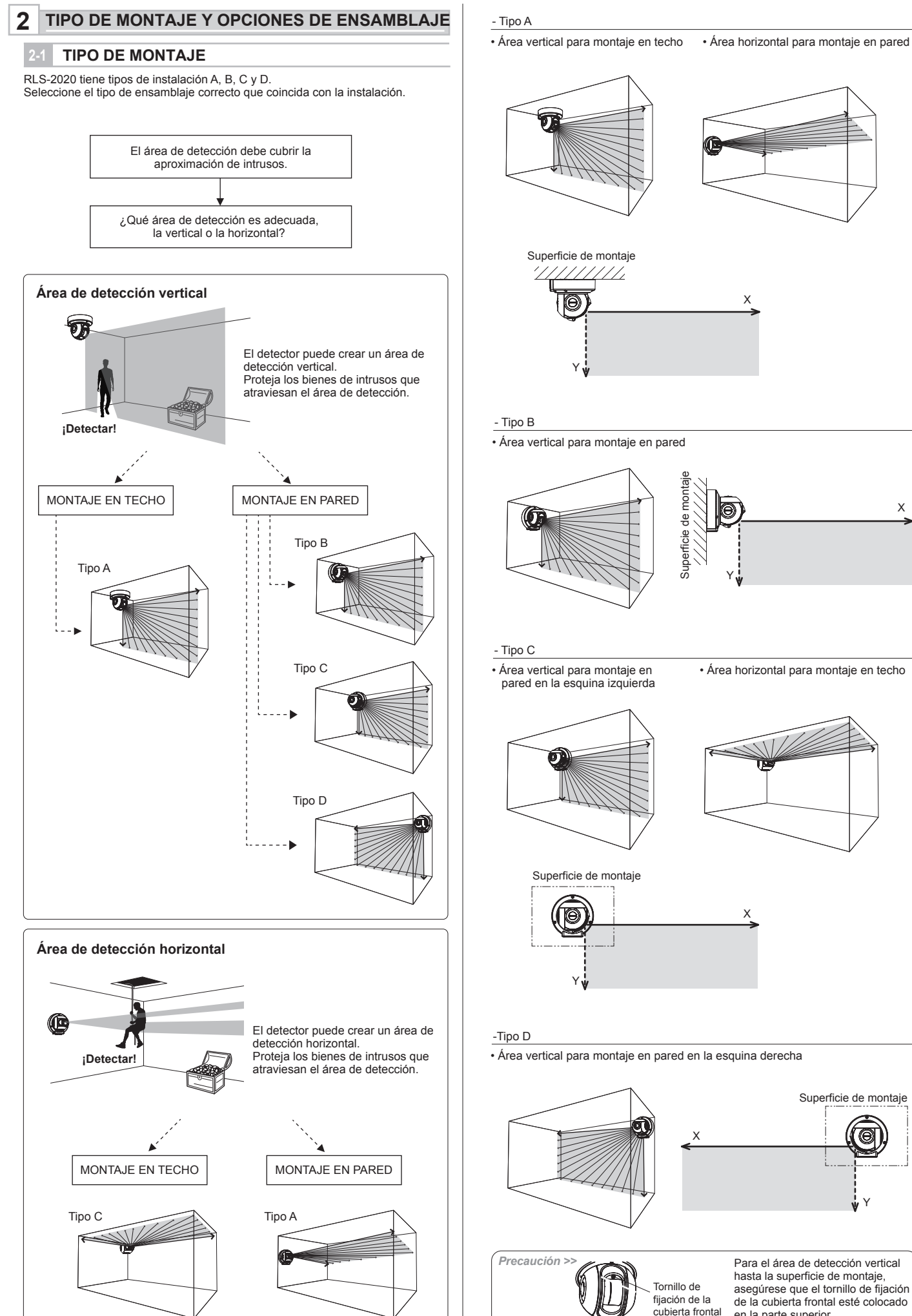

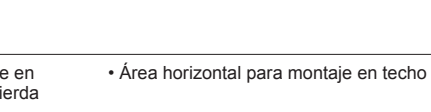

Х

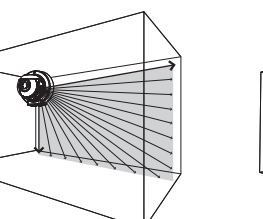

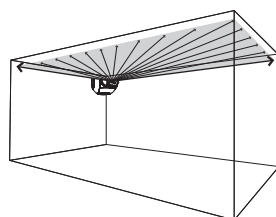

Х

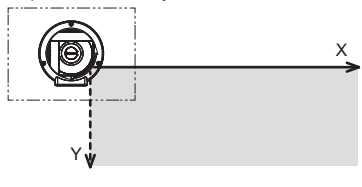

Área vertical para montaje en pared en la esquina derecha

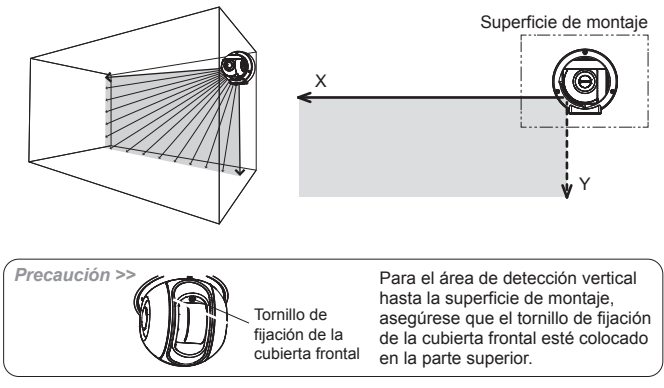

### 2-2 DESMONTAJE

### Nota >>

Para el tipo A no se requiere desmontaje. (predeterminado de fábrica)

#### Desmonte las siguientes partes en la preparación.

1 Retire los tapones de las cubiertas laterales, la cubierta lateral (L) y las cubiertas laterales (S).

# 

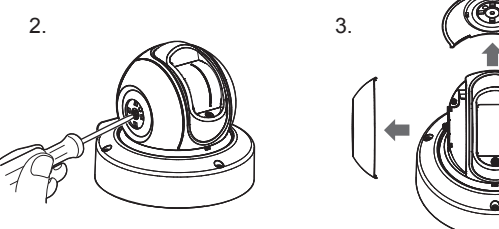

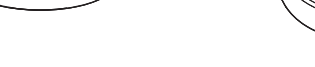

2 Afloje los 3 tornillos y retire la base.

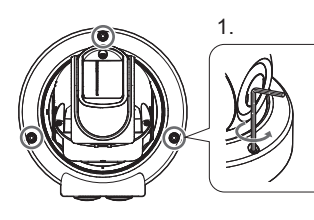

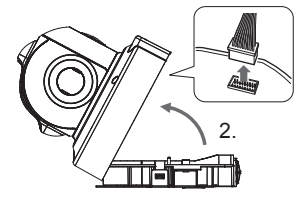

3 De la vuelta a la unidad y retire el tornillo del centro.

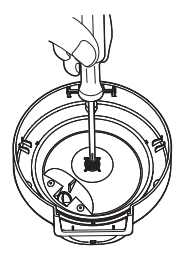

4 Retire la cubierta de la base.

Precaución >> No aplique cargas al cableado.

## OPCIONES DE ENSAMBLAJE

### - Tipo A (Predeterminado)

Siga el procedimiento a continuación para regresar al tipo A desde otros tipos de montaje.

1 Gire la unidad principal e inserte el gancho de la cubierta base en su lugar, donde este escrita la letra "A" en la cubierta de cableado.

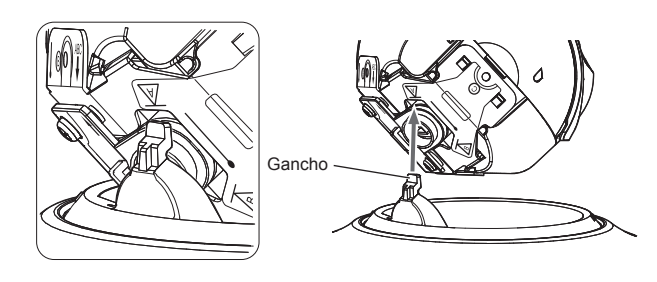

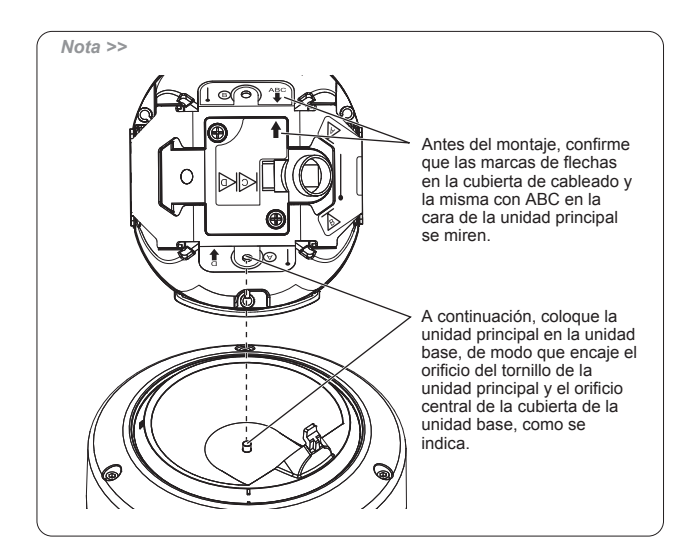

2 De la vuelta a la unidad y ajuste la posición del orificio del tornillo; ajústelo en el centro.

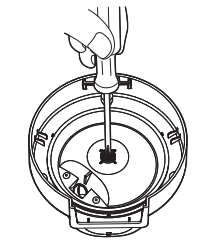

3 Monte la cubierta lateral L, la cubierta lateral S y el tapón de la cubierta lateral.

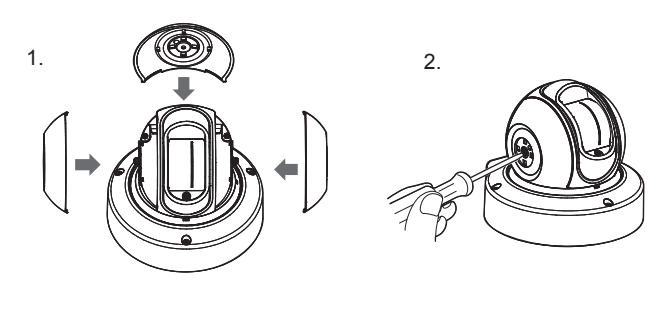

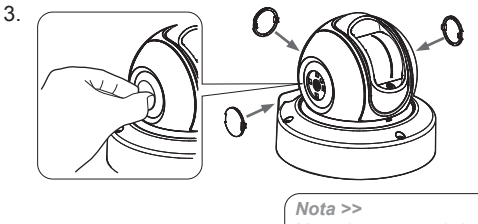

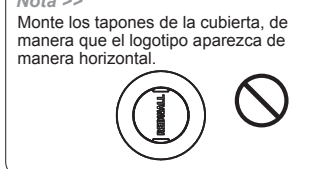

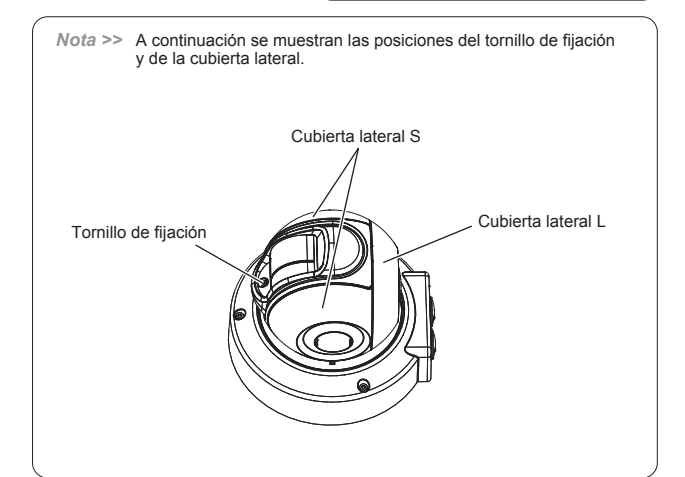

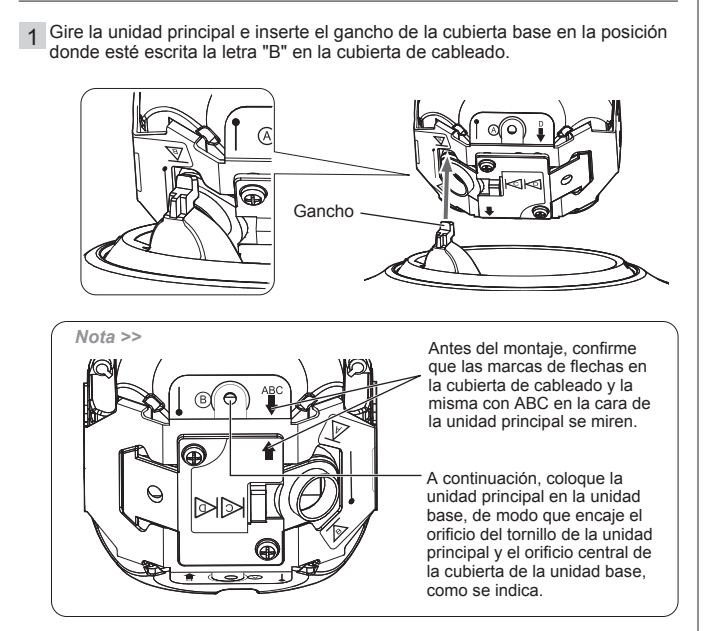

2 Realice el montaje de las partes como se indica en los pasos 2 y 3 para el tipo A.

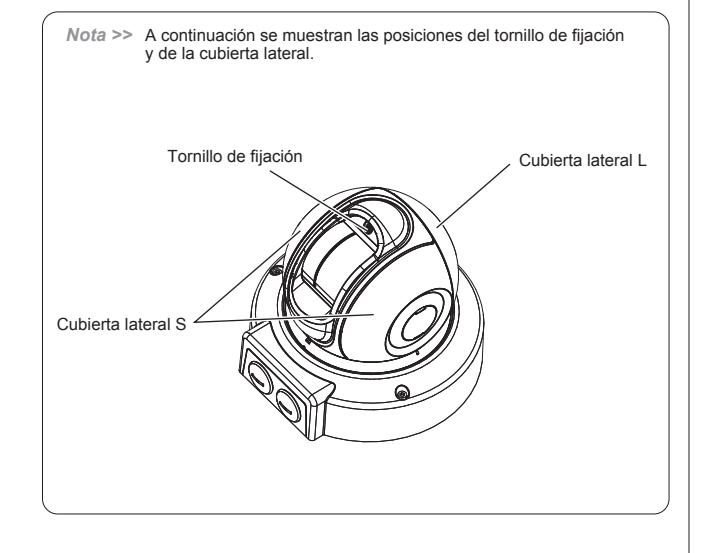

### - Tipo C

1 Gire la unidad principal e inserte el gancho de la cubierta base en la ranura de la cubierta de cableado.

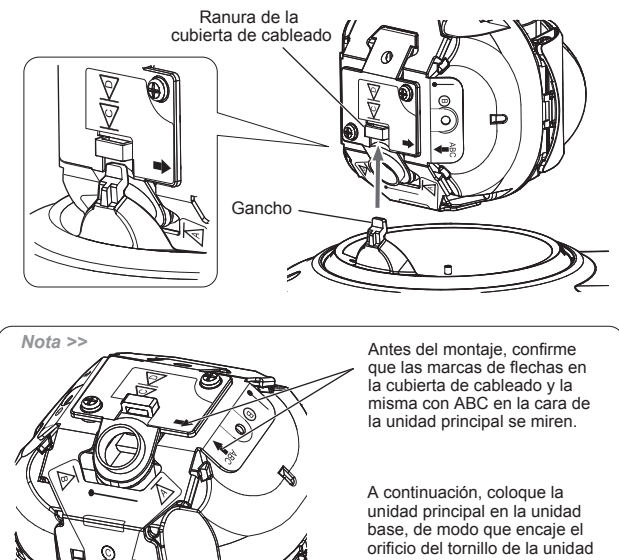

TIM

2 Realice el montaje de las partes como se indica en los pasos 2 y 3 para el tipo A.

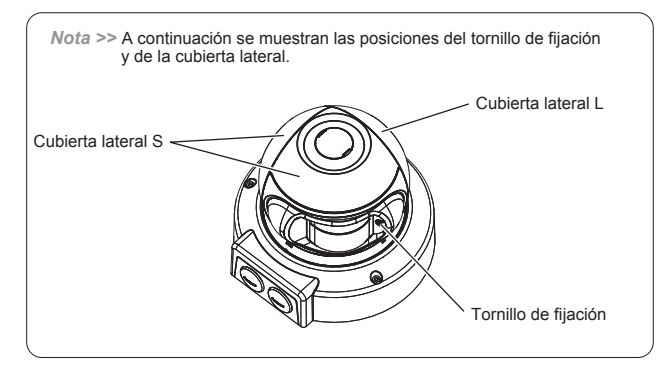

### - Tipo D

1 Afloje 2 tornillos y retire la cubierta de cableado.

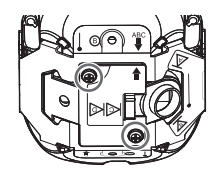

2 Gire la cubierta de cableado 180 grados y vuelva a colocarla.

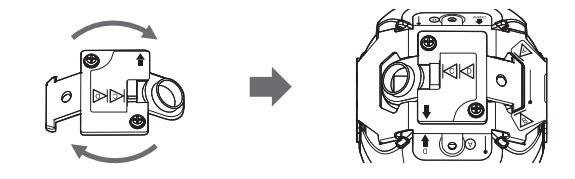

3 Gire la unidad principal e inserte el gancho de la cubierta base en la ranura de la cubierta de cableado.

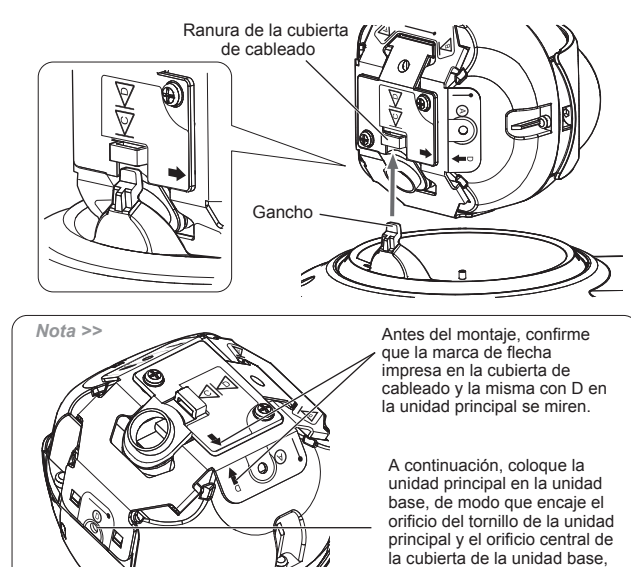

4 Realice el montaje de las partes como se indica en los pasos 2 y 3 para el tipo A.

como se indica

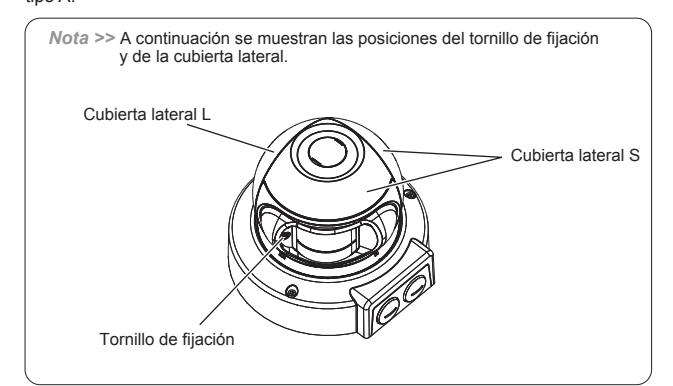

principal y el orificio central de la cubierta de la unidad base,

como se indica.

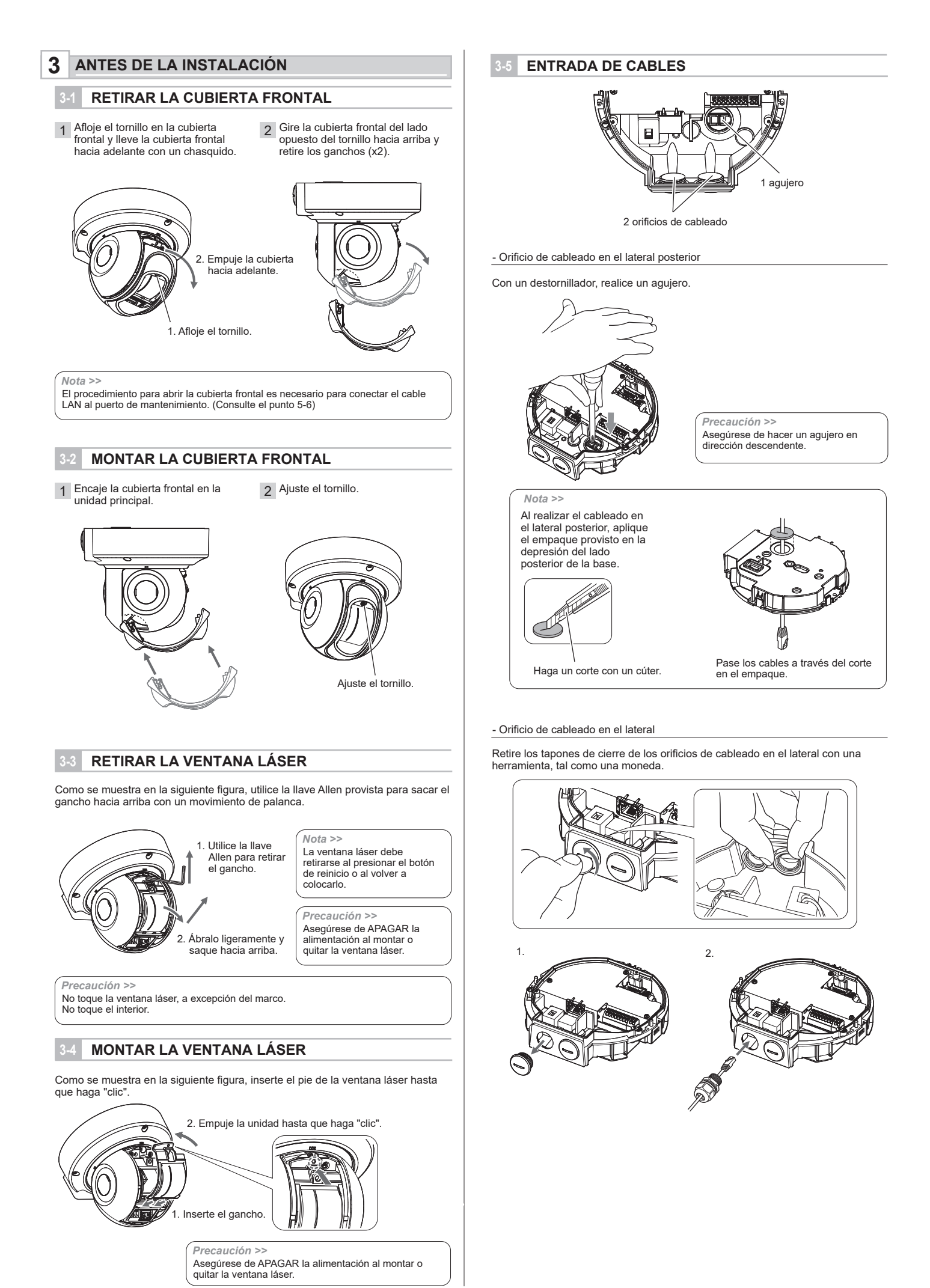

ES-6

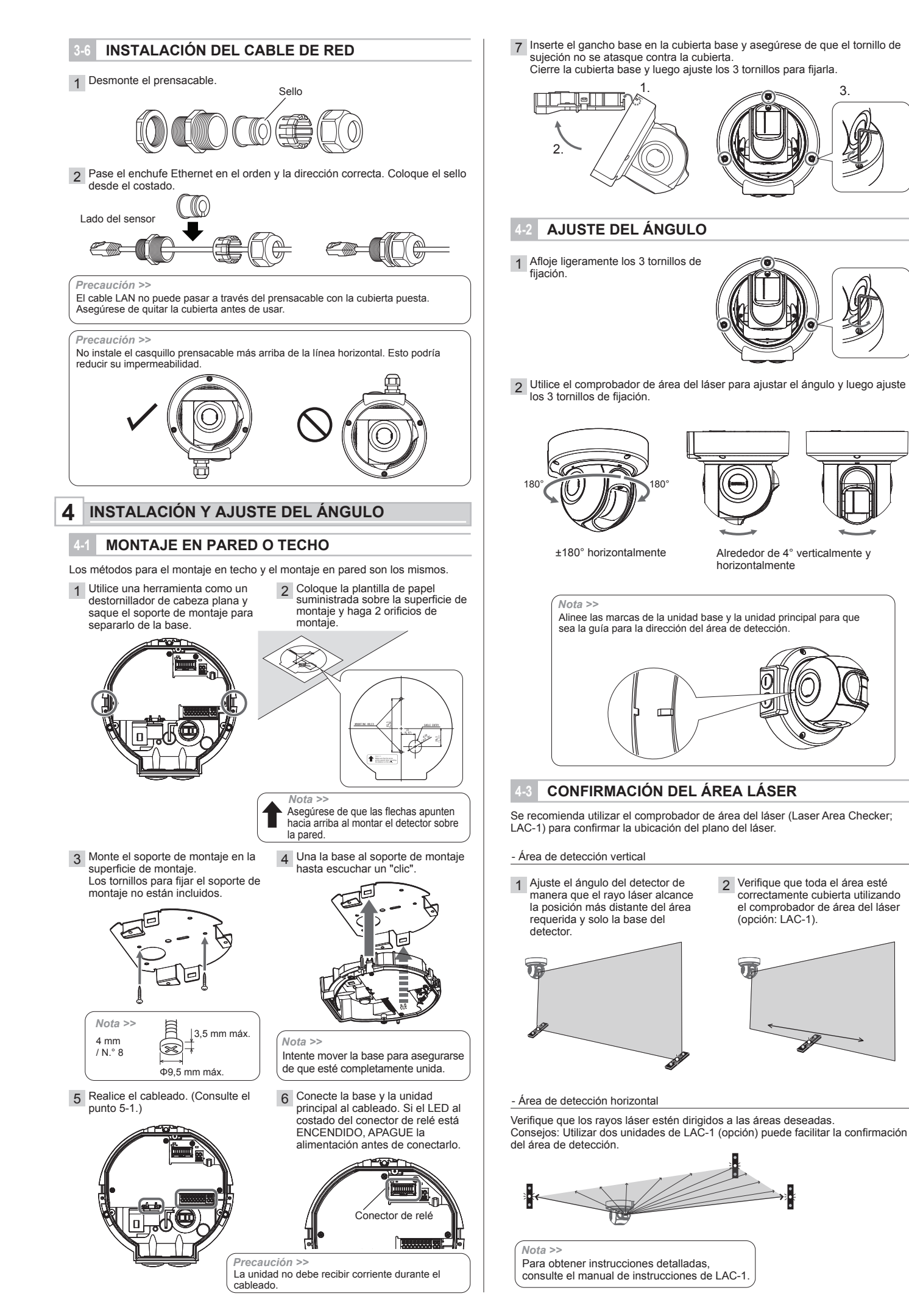

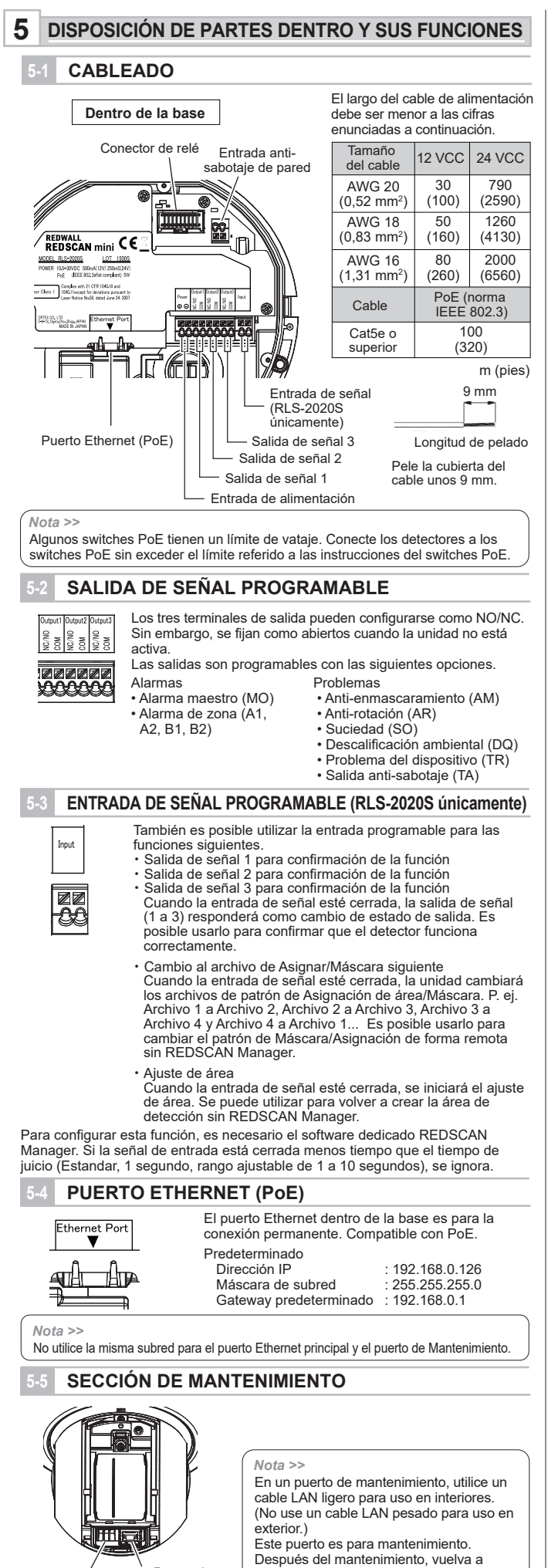

Puerto de

mantenimiento

Indicador LED

colocar la cubierta frontal.

### 5-6 PUERTO DE MANTENIMIENTO

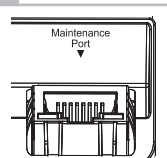

El puerto Ethernet en la sección de mantenimiento se conecta únicamente para la configuración inicial. No lo utilice para la conexión permanente.

| : 192.168.1.126 |
|-----------------|
| : 255.255.255.0 |
|                 |

Nota >>

No utilice la misma subred para el puerto Ethernet principal y el puerto de Mantenimiento.

### -7 ENCENDIDO

Conecte la alimentación al terminal de entrada de alimentación eléctrica. O conecte el equipo de alimentación eléctrica PoE al puerto ethernet (PoE). Después de encender el equipo, todos los indicadores se encienden 60 segundos, aproximadamente, y luego se apagan los indicadores de estado y alarma. Durante este período, el propio REDSCAN mini realiza la configuración inicial.

### -8 INICIALIZACIÓN CON VALORES DE FÁBRICA PREDETERMINADOS

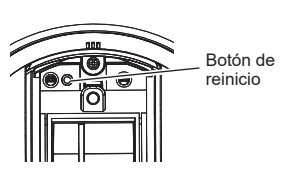

- Apague la alimentación eléctrica. Retire la cubierta frontal y la ventana del láser. (Consulte los puntos 3-1,3-3)
- Encienda mientras presiona el botón de reinicio.
- Todos los LEDs están encendidos. El LED rojo se apaga después de 50 seg. y el LED verde se apaga después de 2 seg. Suelte el botón de reinicio. El LED amarillo se apaga después de 3 seg.
- Apague la alimentación eléctrica. Una la ventana del láser y la cubierta frontal. Luego, encienda.

### INDICADOR LED

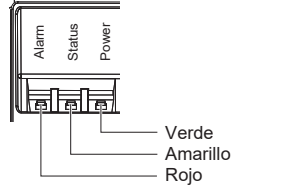

Parpadeo Luz fija APAGADO

| Condiciones del<br>detector          |          | LED                                                                                                    |
|--------------------------------------|----------|----------------------------------------------------------------------------------------------------|
| Calentamiento<br>(60 seg. aprox.)    |          |                                                                                                    |
| Espera                               |          | $\circ \circ \bullet$                                                                                                    |
| Alarma                               |          | $\odot \bigcirc \odot$                                                                                                    |
| Anti-enmascarami<br>ento             |          | El LED verde<br>parpadea una vez.<br>REPITA                                                                                                    |
| Anti-rotación                        |          | Image: Constraint of the second second se |
| Suciedad                             | *• • • • | Image: Constraint of the state of the state of the s               |
| Descalificación<br>ambiental<br>(DQ) |          | ILED verde     El LED amarillo       parpadea una vez.     parpadea 4 veces.                                                                                                    |
| * Según el estado de                 | e alarma |                                                                                                    |

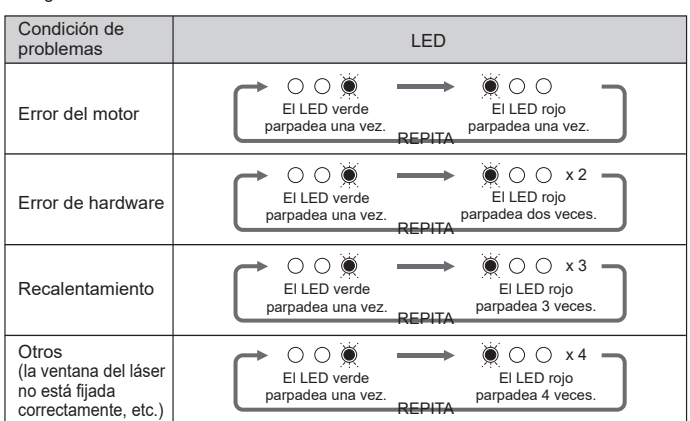

### **ASPECTOS GENERALES**

Hay dos opciones para configurar la unidad: con el navegador WEB para una configuración simple, y con un software de configuración opcional, software Redscan Manager, para una configuración avanzada. Estas instrucciones mencionan la configuración con el navegador WEB. Para configurar con el Redscan Manager, consulte la ayuda del software.

Se puede usar un navegador web para configurar el Redscan mini. Se pueden utilizar el puerto ethernet en la unidad base y el puerto de mantenimiento en la unidad principal para la configuración. El puerto principal es para la operación y la configuración, el puerto de mantenimiento es para realizar la configurar con el navegador web o el REDSCAN Manager.

Navegador web recomendado: Microsoft Internet Explorer 11 o Chrome.

| < Configuración predeterminada ><br>Puerto principal Ethernet Dirección IP<br>Máscara de subred<br>Gateway predeterminado | : 192.168.0.126<br>: 255.255.255.0<br>: 192.168.0.1 |
|----------------------------------------------------------------------------------------------------|-----------------------------------------------------|
| Dirección IP del puerto de mantenimiento                                                                                  | : 192.168.1.126                                     |
| Máscara de subred                                                                                                    | : 255.255.255.0                                     |
| MTU                                                                                                    | : 1500                                              |
| ID                                                                                                    | : REDSCAN                                           |
| Contraseña                                                                                                    | : OPTEX                                             |

Si está conectado, aparece la página de inicio:

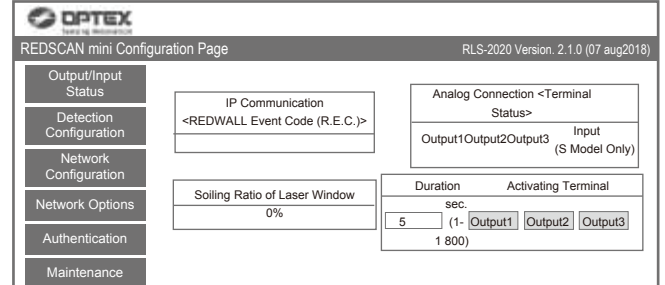

A continuación se describe el menú desplegado en el lado izquierdo de la pantalla:

- Output/Input Status (Estado de entrada/salida) Indica los estados de salida/entrada del dispositivo, código de evento de REDWALL y proporción de suciedad de la ventana del láser. Las salidas se pueden activar manualmente
- · Detection Configuration (Configuración de detección) Configura los parámetros de detección.
- · Network Configuration (Configuración de red) Configura los parámetros de red.
- Network Options (Opciones de red) Configura las opciones de red.
- Authentication (Autenticación) Configura el ID de usuario y la contraseña.
- Maintenance (Mantenimiento)

Muestra la dirección MAC y las licencias. Actualiza el firmware y reinicia la unidad.

### CONFIGURACIÓN DE DETECCIÓN

Se pueden configurar los siguientes elementos de ajuste. Utilice el menú desplegable o introduzca un valor. Los elementos que no están disponibles para configuración están deshabilitados, según el modelo o el modo.

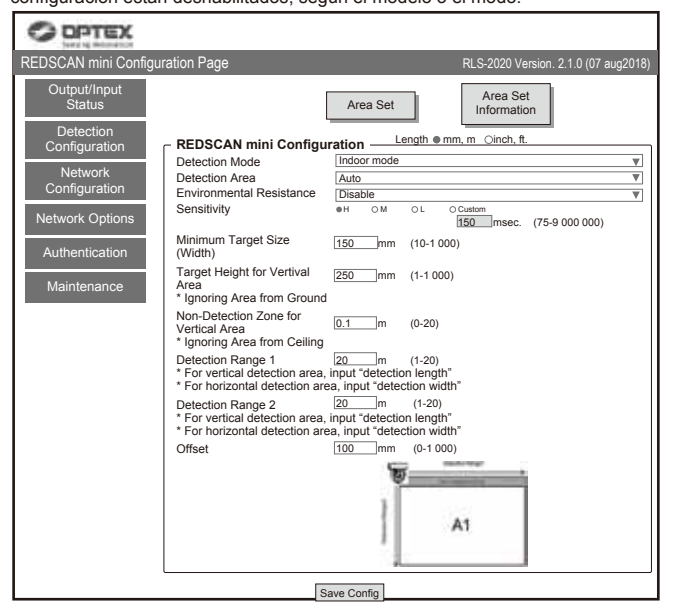

Area Set (Definición de área)

Después de instalar y ajustar el ángulo, presione éste botón antes de comenzar con el configuración. La unidad reconoce el fondo y ajusta el área de detección. No debe entrar nadie al área que se va a configurar como área de detección. De lo contrario, el área no se configurará adecuadamente.

- Area Set Information (Información de definición de área) Para indicar la fecha de definición del área.
- · Save Config. (Guardar config.)

Transfiere y guarda los parámetros configurados en el navegador. Presione este botón después de configurar los parámetros.

 Detection Mode (Modo de detección) Hay cuatro modos disponibles

[ Indoor mode (Modo de interior) ] (RLS-2020] v RLS-2020S) Para aplicaciones generales de interior. (Predeterminado) Puede establecer un área de detección vertical o un área de detección horizontal, según la dirección de montaie.

[Outdoor mode (Modo de exterior)] (RLS-2020S únicamente) Se puede seleccionar esta opción para aplicaciones generales de exterior. En este modo, el algoritmo especial trabaja para reducir las falsas alarmas generadas por las condiciones climáticas (por ejemplo, lluvia, nieve o niebla). Para reducir las falsas alarmas en ambiente rigurosos, se puede activar la función de resistencia ambiental.

[Indoor high resolution mode (Modo de alta resolución de interior)] (RLS-2020S únicamente) Al aumentar la resolución de detección, la unidad puede detectar un objeto pequeño a una mayor distancia. En el modo regular de interior, la resolución es de 0,25 grados.

En este modo de alta resolución llega a 0,125 grados. De esta manera, se puede detectar el mismo objeto pequeño al doble de distancia. Sin embargo, en este modo, el tiempo de respuesta más rápido puede ser de 100 ms, lo cual significa que es posible que la unidad no detecte objetos que se mueven rápidamente. Este modo debe utilizarse solo para aplicaciones de interior.

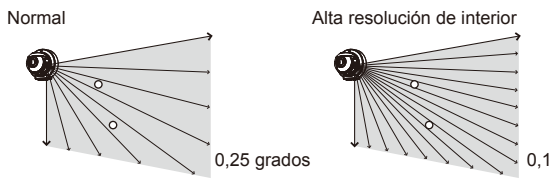

0,125 grados

[ Indoor throw-in mode (Modo throw-in de interior) ] (RLS-2020S únicamente) Este modo puede detectar un objeto que se lanza dentro del área de detección. El tiempo de respuesta es el mínimo de 25ms. Este modo debe utilizarse solo para aplicaciones de interior.

Detection Area (Área de detección)

Hav tres opciones disponibles:

[Horizontal]

Creación de un área de detección en paralelo al suelo, tal como la protección de techo

[Vertical]

Creación de un área de detección perpendicular al suelo, tal como la protección de pared

[Auto] (Predeterminada)

Para la selección automática con dirección de sensor.

· Environmental Resistance (Resistencia ambiental [RLS-2020S únicamente]) Los informes erróneos en malas condiciones ambientales, como niebla, pueden reducirse al seleccionar el modo de exterior.

#### [Disable (Desactivar)]

Configure esta opción cuando necesite un informe sin demoras para una aplicación de conexión de cámara PTZ Ésta configuración puede causar un informe erróneo en malas condiciones ambientales, tales como niebla o nieve

[Enable (Activar)] (Predeterminada)

Las falsas alarmas causadas por niebla o nieve pueden reducirse con una capacidad de alta detección equilibrada.

[Enhanced (Mejorada)]

La reducción de informes erróneos causados por niebla o nieve puede maximizarse. Esto puede resultar en un mayor tiempo de respuesta Además, la detección puede fallar bajo ciertas condiciones ambientales.

### Sensitivity (Sensibilidad)

Puede establecerse con las opciones, H (Alto), M (Medio), L (bajo), o Personalizar (Introduzca el tiempo de respuesta requerido).

Indoor mode (Modo de interior) ] (Predeterminado M: 150 ms, H: 75ms, L: 500 ms) Personalizar: Puede establecerse entre 75 y 900.000 ms (15 min.)

[Outdoor mode (Modo de exterior)] (Predeterminado M: 150 ms, H: 75 ms, L: 500 ms) Personalizar: Puede establecerse entre 75 y 900.000 ms (15 min.)

[Indoor high resolution mode (Modo de alta resolución de interior)] (Predeterminado M: 200 ms, H: 100 ms, L: 500 ms)

Personalizar: Puede establecerse de 100 a 900.000 ms (15 min.)

[Indoor throw-in mode (Modo throw-in de interior)] Establecido en 0 ms. cada alarma de informe de escaneo  Minimum Target Size (Width) (Tamaño mínimo del blanco [Anchura]) Introduzca el ancho de un objeto a detectar. (El valor predeterminado depende del modo de detección)

[ Indoor mode (Modo de interior) ] (Predeterminado: 150 mm (6 pulg.)) Introduzca 10 à 1,000 mm (0,4 à 40 pulg.)

[ Outdoor mode (Modo de exterior) ] (Predeterminado: 250 mm (10 pulg.)) Introduzca 10 a 1,000 mm (0,4 a 40 pulg.)

[ Indoor high resolution mode (Modo de alta resolución de interior)]

(Predeterminado: 50 mm (2 pulg.)) Introduzca 10 a 1,000 mm (0,4 a 40 pulg.)

[ Indoor throw-in mode (Modo throw-in de interior) ] (Predeterminado: 150 mm (6 pulg.)) Introduzca 10 a 1,000 mm (0,4 a 40 pulg.)

Rango detectable basado en un tamaño objetivo Al configurar un tamaño objetivo menor a 200 mm ( 8 pulg.), la distancia para detectar un objeto con el tamaño se reduce.

| Modo Interior/Exterior/Throw-in de interior |                  | Modo de alta resolución de interior |                 |                  |                  |
|---------------------------------------------|------------------|-------------------------------------|-----------------|------------------|------------------|
| Tamaño objetivo                             | placa negra      | placa blanca                        | Tamaño objetivo | placa negra      | placa blanca     |
| 25 mm (1 en.)                               | -                | -                                   | 25 mm (1 en.)   | 4,4 m (14 Pies)  | 5,4 m (18 Pies)  |
| 50 mm (2 en.)                               | 4,0 m (13 Pies)  | 5,0 m (16 Pies)                     | 50 mm (2 en.)   | 6,9 m (23 Pies)  | 8,9 m (29 Pies)  |
| 100 mm (4 en.)                              | 7,8 m (26 Pies)  | 8,8 m (29 Pies)                     | 100 mm (4 en.)  | 12,6 m (41 Pies) | 15,8 m (52 Pies) |
| 150 mm (6 en.)                              | 11,4 m (37 Pies) | 12,6 m (41 Pies)                    | 150 mm (6 en.)  | 17,6 m (58 Pies) | 22,0 m (72 Pies) |
| 200 mm (8 en.)                              | 15,0 m (49 Pies) | 16,4 m (54 Pies)                    | 200 mm (8 en.)  | 22,0 m (72 Pies) | 28,0 m (92 Pies) |
| 300 mm (12 en )                             | 21.0 m (69 Pies) | 23.4 m (77 Pies)                    | 300 mm (12 en ) |                  |                  |

\* Reflectividad de la placa negra: 10 %

Reflectividad de la placa blanca: 90 %

El rango detectable depende de la reflectividad del objetivo y de su forma. Es necesario confirmar el rango detectable con un objetivo actual en la ubicación de

la instalación.

- Target height for vertical area (Altura del blanco para un área vertical): Predeterminado 250 mm (10 pulg.) Introduzca 1 a 1,000 mm (0,04 a 40 pulg.)
- · Non-Detection zone for vertical area (Zona de no detección para el área vertical)

Predeterminado: Interior / Alta resolución de interior / Modo throw-in de interior 0,1 m (0,3 pies), Modo de exterior 1,5 m (5 pies)

En un área de detección vertical, los objetos sobresalientes del techo pueden excluirse del área de detección desactivando la parte superior del área a una distancia específica

Introduzca una longitud deseada para desactivar. El ancho se reduce a una distancia determinada desde la dirección frontal de la unidad principal

 Detection Range 1 (Rango de detección 1) Predeterminado: 20 m (65 pies), 1 a 20 m (3,3 a 65 pies)

Para un área de detección vertical, introduzca una longitud de área a detectar. Para un área de detección horizontal, introduzca un ancho de área a detectar.

#### Detection Range 2 (Rango de detección 2) Predeterminado: 20 m (65 pies), 1 a 20 m (3,3 a 65 pies)

Para un área de detección vertical, introduzca una altura de área a detectar. Para un área de detección horizontal, introduzca una profundidad de área a detectar

#### Offset (Desplazamiento) Predeterminado: 100 mm (4 pulg.), 0 a 1,000 mm (0 a 39 pulg.)

Para un área de detección vertical, el reflejo del suelo o del piso puede generar ruidos en el detector. Las plantas y los animales también pueden causar falsas alarmas

Un desplazamiento puede excluir un área de detección a una distancia específica del suelo o del piso.

### CONFIGURACIÓN DE RED

Se puede configurar el puerto de comunicación principal de la unidad.

| <ul> <li>Network Configuration</li> </ul>  | of Main Ethernet Port | (Configuración | de red del |
|--------------------------------------------|-----------------------|----------------|------------|
| and a state of the same state of the state | - 1)                  |                |            |

|   | puerto Ethernet principal)              |                                |
|---|-----------------------------------------|--------------------------------|
|   | Tipo de configuración                   | : Predeterminado "STATIC"      |
|   |                                         | Seleccione "STATIC" o "DHCP"   |
|   | IP address (Dirección IP)               | : Predeterminado 192.168.0.126 |
|   | Subnet Mask (Máscara de subred)         | : Predeterminado 255.255.255.0 |
|   | Default gateway (Gateway predeterminado | ): Predeterminado 192.168.0.1  |
|   | MTU                                     | : 1500                         |
| • | Network Configuration of Maintenance F  | Port (Configuración de red del |

puerto de mantenimiento) IP address (Dirección IP) Predeterminada 192.168.1.126

Subnet Mask (Máscara de subred) : Predeterminada 255.255.255.0 Event Code Configuration (Configuración de código de evento)

[Transmission Mode (Modo de transmisión)]: Puede seleccionarse desde la . siguiente opción UDP-Broadcast, UDP-Unicast, TCP, UDP-Broadcast y TCP y UDP-Unicast y TCP

[Heartbeat for Device Monitoring (Heartbeat para supervisión de dispositivos)] Para establecer la transmisión del código de vida y muerte del monitor a un dispositivo externo (Predeterminado: Apagado).

[ Destination IP Address and Port number (Dirección IP de destino y Número de nuerto) 1

| UDP IP Address (Dirección IP UDP) | : Predeterminado 192.168.0.1 |
|-----------------------------------|------------------------------|
| Port Number (Número de puerto)    | : Predeterminado 1234        |
| TCP IP Address (Dirección IP TCP) | : Predeterminado 192.168.0.1 |
| Port Number (Número de puerto)    | : Predeterminado 1234        |
|                                   |                              |

[Prueba de conexión]: puede confirmar la conexión a la dirección IP de destino v al número de puerto.

| REDSCAN mini Configu                                                                                                    | ration Page                                                                                                    |                                                                                                    | RLS-2020 Version. 2.1.0 (07 aug2018)                                    |
|----------------------------------------------------------------------------------------------------|----------------------------------------------------------------------------------------------------|----------------------------------------------------------------------------------------------------|-------------------------------------------------------------------------|
| REDSCAN mini Configu<br>Output/Input<br>Status<br>Detection<br>Configuration<br>Network<br>Configuration<br>Network Options<br>Authentication<br>Maintenance | ration Page           Network Configuration or           Configuration Type           IP Address           Subnet Mask           Default Gateway           MTU           Network Configuration of<br>IP Address           Subnet Mask           Event Code Configuration           Transmission Mode           Hearbeat for Device<br>Monitoring           Detector ID           Use an arbitrary number | f Main Ethernet Pcc<br>Indoor mode<br>192.168.0.126<br>255.255.255.0<br>192.168.0.1<br>1500<br>Maintenance Por<br>192.168.0.126<br>255.255.265.0<br>N<br>UDP Broadcast | RLS-2020 Version. 2 1.0 (07 aug2018)  rt  v  (1000-1500)  t  v  v  v  v |
|                                                                                                    | Destination IP Address<br>Destination Port Number<br>TCP<br>Destination IP Address<br>Destination Port Number                                                                                                    | 192.168.0.1<br>1234<br>192.168.0.1<br>1234                                                                                                    | Connection Test                                                         |

### **OPCIONES DE RED**

Puede configurar múltiples opciones avanzadas de protocolo de red. Consulte al administrador de su sistema de red cuando utilice estas opciones.

- Configuración del servidor web
  - Configurar los detalles del servidor web
- Configuración SNMP Configure los detalles de SNMP.
- Descubrimiento Habilitar/Deshabilitar WsDiscovery
- Configuración de DNS Configurar los detalles del DNS

| O DPTEX               |                                                                      |               |                                                  |  |  |  |
|-----------------------|----------------------------------------------------------------------|---------------|--------------------------------------------------|--|--|--|
| REDSCAN mini Configur | REDSCAN mini Configuration Page RLS-2020 Version. 2.1.0 (07 aug2018) |               |                                                  |  |  |  |
| Output/Input          | — Web Server Configurati                                             | on            |                                                  |  |  |  |
| Status                | Web Server Protocol                                                  | HTTP V        |                                                  |  |  |  |
| Detection             | HTTP Port                                                            | 80            | (0-65535)                                        |  |  |  |
| Configuration         | HTTPS Port                                                           | 443           | (0-65535)                                        |  |  |  |
| Notwork               | Current Certification                                                | RLS-2020      | Show Detail Information Show CSR Information     |  |  |  |
| Configuration         |                                                                      |               | Select CRT Install CRT Create Self-certification |  |  |  |
| Conngaration          | - SNMP Configuration -                                               |               |                                                  |  |  |  |
| Network Options       | Enable SNMPv1                                                        |               |                                                  |  |  |  |
|                       | Enable SNMPv2                                                        | Enable SNMPv2 |                                                  |  |  |  |
| Authentication        | Enable SNMPv3                                                        |               |                                                  |  |  |  |
|                       | Changes SNMPv3 Authority                                             | orization     |                                                  |  |  |  |
| Maintenance           | Authorization Method                                                 | MD5 V         | 1                                                |  |  |  |
|                       | Encryption                                                           | DES V         | 1                                                |  |  |  |
|                       | New User ID                                                          |               | (Max 32 characters)                              |  |  |  |
|                       | New Password                                                         |               | (8-12 characters)                                |  |  |  |
|                       | New Password Again                                                   |               | (8-12 characters)                                |  |  |  |
|                       | ·····                                                                |               | (                                                |  |  |  |
|                       | Discovery                                                            |               |                                                  |  |  |  |
|                       | Enable WsDiscovery                                                   |               |                                                  |  |  |  |
| DNS Configuration     |                                                                      |               |                                                  |  |  |  |
|                       | DNS Server Address                                                   | STATIC V      | 1                                                |  |  |  |
|                       | Domain Name                                                          |               | (Max 243 characters)                             |  |  |  |
|                       | Primary DNS Server                                                   | 0.0.0.0       | 1                                                |  |  |  |
|                       | Secondary DNS Server                                                 | 0.0.0.0       | ]                                                |  |  |  |
|                       | L                                                                    | Save Config   |                                                  |  |  |  |

### AUTENTICACIÓN

Los ID y contraseñas pueden cambiarse.

#### Cambiar autenticación.

[New user ID (Nuevo ID de usuario)] Predeterminado: REDSCAN [New password (Nueva contraseña)] Predeterminado: OPTEX

Para reflejar la configuración, presione el botón [Save Config (Guardar Config.)] para enviar y guardar la configuración para el detector. Si pierde el ID y contraseña, el detector debe inicializarse

(Consulte el punto 5-8 Inicialización a valores de fábrica predeterminados.)

| C OPTEX                                                                                                    |                                                                         |             |                                                                                                    |
|----------------------------------------------------------------------------------------------------|-------------------------------------------------------------------------|-------------|----------------------------------------------------------------------------------------------------|
| REDSCAN mini Configu                                                                                                    | ration Page                                                             |             | RLS-2020 Version. 2.1.0 (07 aug2018)                                                                        |
| Output/Input<br>Status<br>Detection<br>Configuration<br>Network<br>Configuration<br>Network Options<br>Authentication<br>Maintenance | Change Authentical<br>New User ID<br>New Password<br>New Password Again | Save Config | Valid characters. A-Zik-z/0-9 (Max 20 characters)<br>Valid characters. A-Zik-z/0-9 (Max 20 characters)<br>] |
|                                                                                                    |                                                                         |             |                                                                                                    |

Nota >>

Para realizar otros cambios de configuración (Forma del área de detección, Selección del área y Configuración de entradas/salidas), se puede utilizar el software de configuración opcional, Redscan Manager.

### MANTENIMIENTO

 Update software (Actualizar el software) Se puede actualizar el firmware de la unidad. Haga clic en el botón "Elegir archivo" para seleccionar el archivo del firmware, y pulse el botón "Actualizar".

• MAC address (Dirección MAC) Las direcciones MAC del puerto Ethernet principal y del puerto de mantenimiento aparecen en la columna.

#### License (Licencia)

Puede ver la licencia del software de fuente abierta al pulsar este botón.

#### Reboot (Reiniciar)

Puede reiniciar la unidad al pulsar este botón.

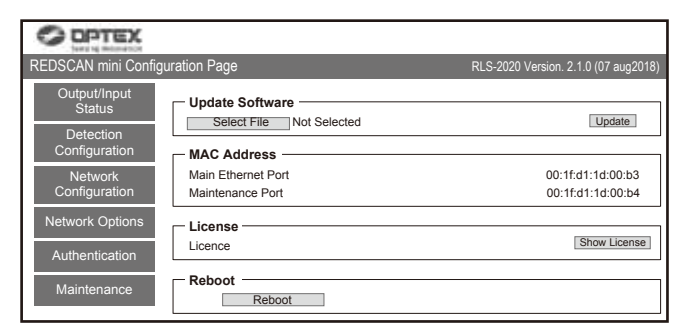

### CÓDIGO DE EVENTO REDWALL (R.E.C.)

#### < Objetivo >

RLS-2020 genera códigos de evento ASCII originales, que pueden utilizarse mediante un software NVR o VMS para controlar las cámaras PTZ y otros dispositivos.

#### < Métodos de comunicación >

EI CÓDIGO DE EVENTO REDWALL se puede enviar al puerto asignado usando un protocolo UDP o TCP. El número de puerto predeterminado es "1234".

### < Formato de código >

#### MO A1 AA CC DQ AR AM TR SO TA" "Rl 26

| /                 | 1         |        |          |           |                |               |
|-------------------|-----------|--------|----------|-----------|----------------|---------------|
| Número de ID      | Y1        | Y2     | Ý3       | Y4        |                | Y10           |
| de RLS-2020       | Alarma    | Última | Alarma   | Alarma    |                | Anti-sabotaje |
|                   | maestro   | alarma | múltiple | múltiple  |                |               |
| I número de ID de | la unidad | RLS-2  | 020 está | compuesto | o por 6 bytes, | como se       |

E define a continuación. Número de RLS + 3 bytes (El número predeterminado es el último grupo de la dirección IP del host.)

| Posición | Comando             | Descripción                                                                                                    |
|----------|---------------------|----------------------------------------------------------------------------------------------------|
| Y1       | MO/CL               | Se activa cualquier alarma de zona, se genera el código de<br>alarma maestro "MO". Y se genera el código "CL" después de<br>10 segundos de eliminada la alarma maestro.<br>El tiempo se puede cambiar configurando el software. |
| Y2       | A1/A2/<br>B1/B2     | Última alarma.                                                                                                    |
| Y3       | AA-BB,<br>EA-EB, AL | Muestra las áreas detectadas mediante 11 patrones. *                                                                                                    |
| Y4       | СС                  | Alarma múltiple.<br>CC significa que hay múltiples áreas detectadas.                                                                                                    |
| Y5       | DQ/dq               | El circuido de descalificación se activa / Se restablece el<br>estado del circuito de descalificación.                                                                                                    |
| Y6       | AR/ar               | Se activa la función anti-rotación / Se restablece el estado<br>anti-rotación.                                                                                                    |
| Y7       | AM/am               | Se activa la función anti-enmascaramiento/ Se restablece el<br>estado anti-enmascaramiento.                                                                                                    |
| Y8       | TR/tr               | Condición de error del sensor / Se restablece la condición de error del sensor.                                                                                                    |
| Y9       | SO/so               | Suciedad en la ventana del láser (función de Autoverificación) /<br>Se restablece el estado de Suciedad en la ventana del láser.                                                                                                |
| Y10      | TA/ta/DM            | Se activa el circuito anti-sabotaje / Se restablece el estado del<br>circuito anti-sabotaje / "Latidos" para la monitorización del<br>dispositivo.                                                                              |

\* Alarma múltiple R.E.C. B2 B1 A1 A2 R.E.C. B2 B1 A1 A2 А

| AA |   |   | ~ | ~ |   | EA | ~ | V | ~ |   |
|----|---|---|---|---|---|----|---|---|---|---|
| BB | V | V |   |   |   | Ea | V | V |   | V |
| BA | ~ |   |   | V |   | Eb | V |   | V | V |
| Ва | ~ |   | V |   |   | EB |   | V | ~ | V |
| bA |   | V |   | V |   | AL | V | V | V | V |
| ba |   | V | V |   | 1 |    |   |   |   |   |

Nota >>

Contáctese con OPTEX para obtener más detalles del Código de evento REDWALL.

## DIMENSIONES

### DIMENSIONES

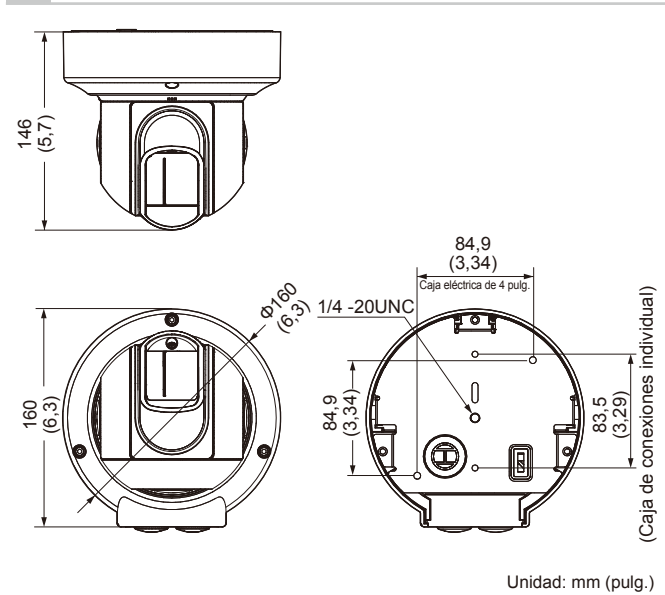

#### **ESPECIFICACIONES** 8

### **ESPECIFICACIONES**

| Modelo                                              | RLS-2020I                                                                                                    | RLS-2020S                                                                                                    |  |  |  |
|-----------------------------------------------------|----------------------------------------------------------------------------------------------------|----------------------------------------------------------------------------------------------------|--|--|--|
| Ubicación de la<br>instalación                      | Interior                                                                                                    | Interior/Exterior                                                                                                    |  |  |  |
| Método de detección                                 | Escáner láser infrarrojo                                                                                                    |                                                                                                    |  |  |  |
| Clase de<br>protección de láser                     | Clase 1                                                                                                    |                                                                                                    |  |  |  |
| Alimentación                                        | 10,5-30 VCC, PoE<br>(cumple con la norma IEEE802.3af/at)                                                                        |                                                                                                    |  |  |  |
| Consumo                                             | 500 mA máx. (12 VCC), 250 mA máx. (24 VCC),<br>6 W máx. (PoE)                                                                   |                                                                                                    |  |  |  |
| Método de montaje                                   | Montaje en techo, montaje en pared, montaje en trípode, montaje en poste (opcional), Montaje empotrado (opcional)               |                                                                                                    |  |  |  |
| Área de detección                                   | 20 × 20 m (65 × 65 pies aprox.), 95 grados                                                                                      |                                                                                                    |  |  |  |
| Rango de detección                                  | 21 m (68 pies, aprox.) de radio a 10% de reflectividad                                                                          |                                                                                                    |  |  |  |
| Resolución de<br>detección / Tiempo<br>de respuesta | 0,25 grados<br>/ de 75 ms a 1 minuto                                                                                            | 0,25 grados<br>/ de 25 ms a 1 minuto<br>0,125 grados<br>/ de 100 ms a 1 minuto<br>(para el modo de alta<br>resolución de interior)  |  |  |  |
| Altura de montaje<br>(Modo vertical)                | 2 m (6,7 pies) o superior<br>2 m (6,7 pies) o superior<br>(recomendado)                                                         |                                                                                                    |  |  |  |
| Puerto de<br>comunicación                           | Ethernet RJ-45<br>10BASE-T/100BASE-TX (Auto-negociación)                                                                        |                                                                                                    |  |  |  |
| Protocolo                                           | TCP/IP, UDP/IP, DHCF<br>FTP, SNMPv1/v2                                                                                          | P, DNS, HTTP, HTTPS,<br>c/v3, ICMP, ARP                                                                                             |  |  |  |
| Salida                                              | 3 salidas, 28 VCC 0,2 A máx.<br>N.O./N.C. Seleccionable<br>(3 de alarma maestro,<br>alarma de zona, problema,<br>anti-sabotaje) | 3 salidas, 28 VCC 0,2 A máx.<br>N.O./N.C. Seleccionable<br>(3 de alarma maestro,<br>alarma de zona, problema,<br>anti-sabotaje, DQ) |  |  |  |
| Entrada                                             | _                                                                                                    | 1 entrada de contacto<br>sin tensión                                                                                                |  |  |  |
| Período de alarma                                   | Temporizador de 2 segundos de demora aprox.                                                                                     |                                                                                                    |  |  |  |
| Temperatura de<br>funcionamiento                    | -40°C a 50°C<br>(-40°F a 122°F)                                                                                                 | -40°C a 60°C<br>(-40°F a 140°F)                                                                                                    |  |  |  |
| Clasificación IP                                    | IP66                                                                                                    |                                                                                                    |  |  |  |
| Dimensiones (Alto ×<br>Ancho × Profundidad)         | 146 × 160 × 160 mm (5,8 × 6,3 × 6,3 pulg.)                                                                                      |                                                                                                    |  |  |  |
| Peso                                                | 1.0 kg (2,2 Lb)                                                                                                    |                                                                                                    |  |  |  |

\* Las especificaciones y el diseño están sujetos a cambios sin previo aviso.

### -2 OPCIONES

LAC-1 : Verificador de área del láser

- RLS-PB : Soporte de montaje en poste RLS-RB : Kit de montaje empotrado
- RLS-LW : Ventana del láser REDSCAN mini

### < MEMO >

| Modelo / Nombre                                                    |  |
|--------------------------------------------------------------------|--|
| Lugar                                                              |  |
| Número de serie                                                    |  |
| Fecha                                                              |  |
| Dirección IP /<br>Máscara de<br>subred / Gateway<br>predeterminado |  |
| Salida 1                                                           |  |
| Salida 2                                                           |  |
| Salida 3                                                           |  |
| Configuración de<br>entrada                                        |  |
| Modo /<br>Parámetro /<br>Otros                                     |  |

## **9** ANEXO

### 1 REPINTADO

- 1 Retire la tapa de la cubierta lateral, la cubierta lateral L y la cubierta lateral S. (consulte el punto 2-2 1)
- 2 Retire la cubierta frontal. (Consulte el punto 3-1)
- 3 Retire la cubierta de la base. (consulte los puntos 2-2 2 3 4)

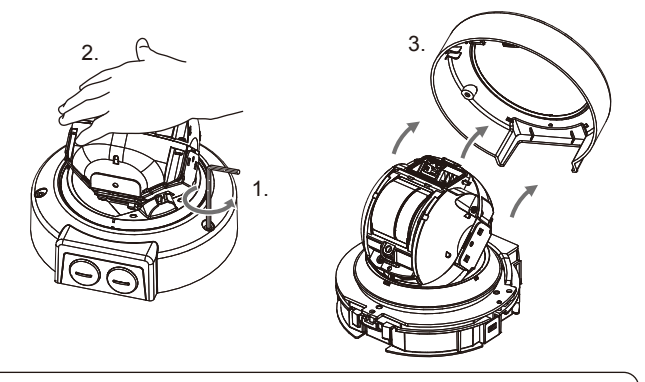

### Nota >>

Esté atento de no perder la arandela extraída.

4 Pinte las siguientes partes. (consulte las marcas ✓ a continuación)
 Utilice una pintura adecuada para resina de policarbonato.

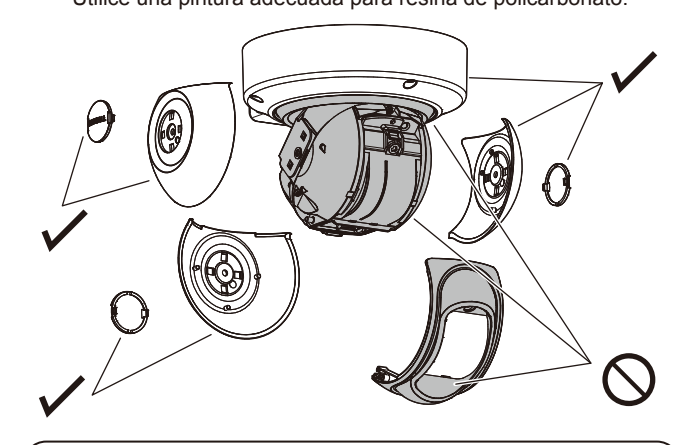

### Nota >>

No pinte la cubierta frontal, la ventana del láser, ni la unidad base. Pintar el RLS-2020S con un color oscuro podría elevar la temperatura interna y provocar un mal funcionamiento.

Se debe evitar pintar si existe la posibilidad de que la unidad sea expuesta a la luz del sol directa.

EN 50131-1 Grades and Environmental Class: Security Grade 3, Environment ClassII TS50131-2-11

Información de contacto de la EU

Fabricante: OPTEX CO., LTD. 5-8-12 Ogoto, Otsu, Shiga, 520-0101 JAPAN Representante autorizado en Europa: OPTEX (EUROPE) LTD./EMEA HEADQUARTERS Unit 13, Cordwallis Park, Clivemont Road, Maidenhead, Berkshire, SL6 7BU U.K.

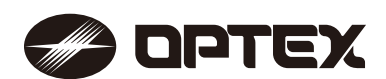

OPTEX INC./AMERICAS HQ (U.S.) URL: www.optexamerica.com

OPTEX (EUROPE) LTD./EMEA HQ (U.K.) URL: www.optex-europe.com

OPTEX TECHNOLOGIES B.V. (The Netherlands) URL: www.optex.eu OPTEX CO., LTD. (JAPAN) URL: www.optex.net

> OPTEX SECURITY SAS (France) URL: www.optex-europe.com/fr

OPTEX SECURITY Sp.z o.o. (Poland) URL: www.optex.com.pl

OPTEX PINNACLE INDIA, PVT., LTD. (India) URL: www.optexpinnacle.com OPTEX KOREA CO.,LTD. (Korea) URL: www.optexkorea.com

OPTEX (DONGGUAN) CO.,LTD. SHANGHAI OFFICE (China) URL: www.optexchina.com

OPTEX (Thailand) CO., LTD. (Thailand) URL: www.optex.co.th

Copyright (C) 2018 OPTEX CO., LTD.